# RV130またはRV130WルータでのAdvanced Virtual Private Network(VPN)セットアップの設 定

## 目的

バーチャルプライベートネットワーク(VPN)は、ネットワーク内またはネットワーク間に確 立されたセキュアな接続です。VPNは、特定のホストとネットワーク間のトラフィックを、 不正なホストとネットワークのトラフィックから分離する役割を果たします。サイト間(ゲ ートウェイ間)VPNは、ネットワーク全体を相互に接続し、パブリックドメイン(インター ネットとも呼ばれる)上にトンネルを作成することによってセキュリティを維持します。各 サイトは同じパブリックネットワークへのローカル接続のみを必要とするため、長い専用回 線のコストを-減できます。

VPNは、拡張性が高く、ネットワークトポロジを簡素化し、リモートユーザの移動時間とコ ストを削減して生産性を向上させる点で、企業にとって有益です。

インターネットキー交換(IKE)は、VPN内の通信のためのセキュアな接続を確立するために 使用されるプロトコルです。このセキュアな接続は、セキュリティアソシエーション(SA)と 呼ばれます。 IKEポリシーを作成して、ピアの認証、暗号化アルゴリズムなど、このプロセ スで使用するセキュリティパラメータを定義できます。VPNが正しく機能するためには、両 方のエンドポイントのIKEポリシーが同一である必要があります。

この記事では、IKEポリシー設定とVPNポリシー設定をカバーするRV130またはRV130Wル ータでの高度なVPNセットアップの設定方法を説明します。

# 該当するデバイス

- RV130
- RV130W

## [Software Version]

•1.0.3.22

## 高度なVPNセットアップの設定

#### インターネットキーエクスチェンジ(IKE)ポリシー設定の追加/編集

ステップ1:Webベースのユーティリティにログインし、[VPN] > [Site-to-Site IPSec VPN] > [Advanced VPN Setup]を選択します。

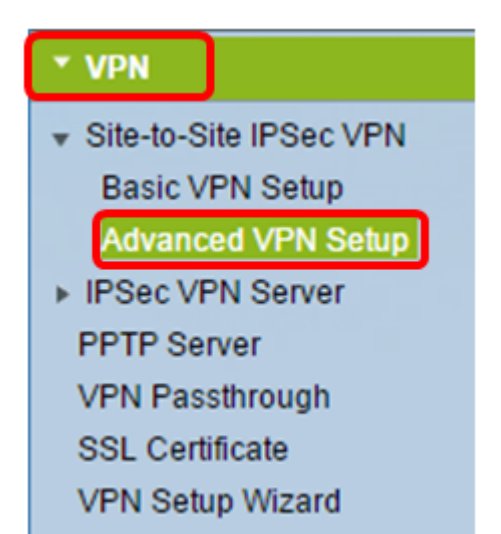

ステップ2:(オプション)VPN接続のネットワークアドレス変換(NAT)トラバーサルを有効 にする場合は、[NAT Traversal]の[Enable] チェックボックスをオンにします。NATトラバー サルを使用すると、NATを使用するゲートウェイ間でVPN接続を確立できます。VPN接続 がNAT対応ゲートウェイを通過する場合は、このオプションを選択します。

| Advanced VPN Setup |         |
|--------------------|---------|
| NAT Traversal:     | CEnable |

ステップ3:IKEポリシーテーブルで、[Add Row] をクリックして新しいIKEポリシーを作成します。

**注**:基本設定が設定されている場合、下の表には作成された基本的なVPN設定が含まれます。既存のIKEポリシーを編集するには、ポリシーのチェックボックスをオンにして、[Edit]をクリックします。[Advanced VPN Setup]ページが変更されます。

| Advanced VPN Setup |           |          |          |           |               |
|--------------------|-----------|----------|----------|-----------|---------------|
| I                  | NAT Trave | ersal:   |          |           | 🗹 Enable      |
| IKE Policy Table   |           |          |          |           |               |
| [                  |           | Name     | Local ID | Remote ID | Exchange Mode |
| No data to display |           |          |          |           |               |
|                    | Add R     | tow Edit | Delete   |           |               |

ステップ4:[IKE Name] フィールドに、IKEポリシーの一意の名前を入力します。

**注**:基本設定が設定されている場合、作成された接続名はIKE名として設定されます。この 例では、VPN1が選択されたIKE名です。

| Advanced VPN Setup         |                    |                                             |  |
|----------------------------|--------------------|---------------------------------------------|--|
| Add / Edit IKE Policy Cont | iguration          |                                             |  |
| IKE Name:                  | VPN1               |                                             |  |
| Exchange Mode:<br>Local    | Main 🔻             |                                             |  |
| Local Identifier Type:     | Local WAN IP V     |                                             |  |
| Local Identifier:          |                    |                                             |  |
| Remote                     |                    |                                             |  |
| Remote Identifier Type:    | Remote WAN IP 🔻    |                                             |  |
| Remote Identifier:         |                    |                                             |  |
| IKE SA Parameters          |                    |                                             |  |
| Encryption Algorithm:      | AES-128 V          |                                             |  |
| Authentication Algorithm:  | SHA-1 T            |                                             |  |
| Authentication Method:     | Pre-Shared Key 🔻   |                                             |  |
| Pre-Shared Key:            |                    |                                             |  |
| DH Group:                  | Group1 (768 bit) 🔻 |                                             |  |
| SA-Lifetime:               | 28800              | Seconds (Range: 30 - 86400, Default: 28800) |  |
| Dead Peer Detection:       | Enable             |                                             |  |
| DPD Delay:                 | 10 (1              | Range: 10 - 999, Default 10)                |  |
| DPD Timeout:               | 30 (1              | Range: 30 - 1000, Default: 30)              |  |
| Save Cancel                | Back               |                                             |  |

ステップ5:[Exchange Mode]ドロップダウンリストからオプションを選択します。

- Main:このオプションを使用すると、IKEポリシーは、アグレッシブモードよりも高いセキュリティでVPNトンネルをネゴシエートできます。ネゴシエーション速度よりも安全なVPN接続が優先される場合は、このオプションをクリックします。
- [Aggressive]:このオプションを使用すると、IKEポリシーはメインモードよりも高速でセキュアではない接続を確立できます。高速なVPN接続が高いセキュリティよりも優先される場合は、このオプションをクリックします。

**注**:この例では、[Main]が選択されています。

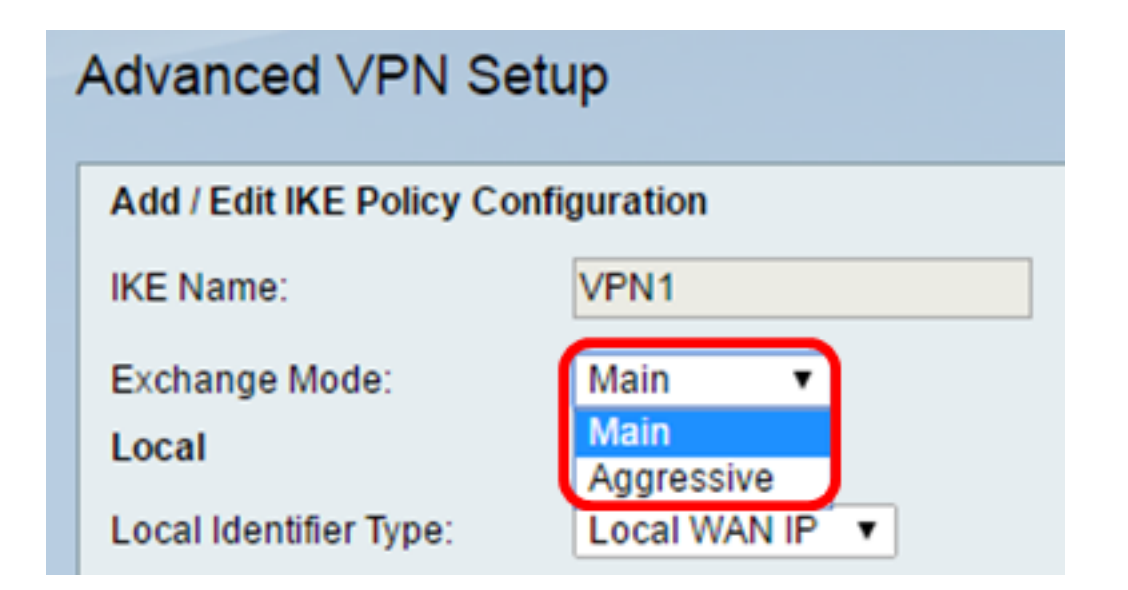

ステップ6:[Local Identifier Type]ドロップダウンリストから選択して、ローカルルータの Internet Security Association and Key Management Protocol(ISAKMP)を識別または指定し ます。次のオプションがあります。

- ローカルWAN IP: ルータはローカルのワイドエリアネットワーク(WAN)IPをメインIDとして 使用します。このオプションは、インターネット経由で接続します。このオプションを選択 すると、下の[Local Identifier]フィールドがグレー表示になります。
- [IP Address]: これをクリックすると、[Local Identifier] フィールドにIPアドレスを入力でき ます。
- FQDN:完全修飾ドメイン名(FQDN)またはドメイン名(<u>http://www.example.com</u>など)を使用 すると、[Local Identifier] フィールドにドメイン名またはIPアドレスを入力できます。
- User-FQDN:このオプションは、user@email.comなどのユーザ電子メールアドレスです。 [Local *Identifier*]フィールドにドメイン名またはIPアドレスを入力します。
- DER ASN1 DN: このオプションは、Distinguished Encoding Rules Abstract Syntax Notation One(DER ASN1)を使用して情報を送信する識別名(DN)のIDタイプです。これは、VPNトン ネルがユーザ証明書に関連付けられている場合に発生します。これを選択した場合は、[Local *Identifier*]フィールドにドメイン名またはIPアドレスを入力します。
   注: この例では、[Local WAN IP]が選択されています。

| Advanced VPN Setup                  |                            |  |  |  |
|-------------------------------------|----------------------------|--|--|--|
| Add / Edit IKE Policy Configuration |                            |  |  |  |
| IKE Name:                           | VPN1                       |  |  |  |
| Exchange Mode:                      | Main 🔻                     |  |  |  |
| Local                               |                            |  |  |  |
| Local Identifier Type:              | Local WAN IP               |  |  |  |
| Local Identifier:                   | Local WAN IP<br>IP Address |  |  |  |
| Remote                              | FQDN<br>User-FODN          |  |  |  |
| Remote Identifier Type:             | DER ASN1 DN                |  |  |  |

ステップ7:[Remote Identifier Type]ドロップダウンリストから選択して、リモートルータの Internet Security Association and Key Management Protocol(ISAKMP)を特定または指定し ます。オプションは、リモートWAN IP、IPアドレス、FQDN、ユーザFQDN、およびDER ASN1 DNです。

**注**:この例では、[Remote WAN IP]が選択されています。

| Remote                  |                             |
|-------------------------|-----------------------------|
| Remote Identifier Type: | Remote WAN IP 🔻             |
| Remote Identifier:      | Remote WAN IP<br>IP Address |
| IKE SA Parameters       | FQDN<br>User-FQDN           |
| Encryption Algorithm:   | DER ASN1 DN                 |

ステップ8:[Encryption Algorithm]ドロップダウンリストからオプションを選択します。

- DES:Data Encryption Standard(DES;データ暗号規格)は56ビットの古い暗号化方式で、 あまり安全な暗号化方式ではありませんが、下位互換性のために必要になる場合があります
- 3DES:Triple Data Encryption Standard(3DES)は、データを3回暗号化するため、キーサイズ を増やすために使用される168ビットのシンプルな暗号化方式です。これにより、DESより もセキュリティが高くなりますが、AESよりもセキュリティが低くなります。
- AES-128:Advanced Encryption Standard with 128-bit key(AES-128)は、AES暗号化に128ビットキーを使用します。AESはDESよりも高速で安全です。一般に、AESは3DESよりも高速で 安全です。AES-128はデフォルトの暗号化アルゴリズムであり、AES-192およびAES-256よ

りも高速ですが安全性は低くなります。

- AES-192:AES-192はAES暗号化に192ビットキーを使用します。AES-192はAES-128よりも 低速ですが高い安全性を備え、AES-256よりも高速ですが低い安全性を備えています。
- AES-256:AES-256はAES暗号化に256ビットキーを使用します。AES-256は低速ですが、 AES-128およびAES-192よりも安全です。

注:この例では、AES-128が選択されています。

| IKE SA Parameters         |                    |       |  |
|---------------------------|--------------------|-------|--|
| Encryption Algorithm:     | AES-128 🔻          |       |  |
| Authentication Algorithm: | DES<br>3DES        | ]     |  |
| Authentication Method:    | AES-128<br>AES-192 | Cey ▼ |  |
| Pre-Shared Key:           | AES-256            | 1123  |  |

ステップ9:[Authentication Algorithm]ドロップダウンリストから、次のオプションを選択します。

- MD5:Message Digest 5(MD5)は、128ビットのハッシュ値を認証に使用する認証アルゴリズ ムです。MD5はSHA-1およびSHA2-256よりも安全ではありませんが、高速です。
- SHA-1:Secure Hash Function 1(SHA-1)は、認証に160ビットのハッシュ値を使用します。 SHA-1はMD5より低速ですが安全です。SHA-1はデフォルトの認証アルゴリズムであり、 SHA2-256より高速ですが安全ではありません。
- SHA2-256:256ビットのハッシュ値を持つセキュアハッシュアルゴリズム2(SHA2-256)は、認 証に256ビットのハッシュ値を使用します。SHA2-256はMD5およびSHA-1よりも低速ですが
  - 、より安全です。

注:この例では、MD5が選択されています。

| IKE SA Parameters         |                  |
|---------------------------|------------------|
| Encryption Algorithm:     | AES-128 V        |
| Authentication Algorithm: | MD5 🔹            |
| Authentication Method:    | MD5<br>SHA-1 ⊻ ▼ |
| Pre-Shared Key:           | SHA2-256         |

ステップ10:[Authentication Method]ドロップダウンリストで、次のいずれかのオプションを 選択します。

- Pre-Shared Key:このオプションでは、IKEピアと共有されるパスワードが必要です。
- RSA-Signature : このオプションは、証明書を使用して接続を認証します。これを選択すると
  - 、[Pre-Shared Key]フィールドは無効になります。ステップ 12 に進みます。

注:この例では、[Pre-Shared key]が選択されています。

| IKE SA Parameters         |                                 |
|---------------------------|---------------------------------|
| Encryption Algorithm:     | AES-128 ¥                       |
| Authentication Algorithm: | MD5 <b>v</b>                    |
| Authentication Method:    | Pre-Shared Key 🔻                |
| Pre-Shared Key:           | Pre-Shared Key<br>RSA-Signature |
| DH Group:                 | Group2 (1024 bit) ▼             |

ステップ11:[Pre-Shared Key] フィールドに、8 ~ 49文字の長さのパスワードを入力します 。

注:この例では、yourpassword123が使用されています。

| IKE SA Parameters         |                  |
|---------------------------|------------------|
| Encryption Algorithm:     | AES-128 V        |
| Authentication Algorithm: | MD5 T            |
| Authentication Method:    | Pre-Shared Key V |
| Pre-Shared Key:           | yourpassword123  |

<u>ステップ12:[</u>DH Group]ドロップダウンリストから、IKEが使用するDiffie-Hellman(DH)グル ープアルゴリズムを選択します。DHグループ内のホストは、互いに認識することなくキー を交換できます。グループビット番号が大きいほど、セキュリティは高くなります。

注:この例では、Group1が選択されています。

| DH Group:<br>SA-Lifetime: | Group1 (768 bit) ▼<br>Group1 (768 bit)<br>Group2 (1024 bit)<br>Group5 (4526 bit) | Seconds (Range: 30 - 86400, Default: 28800) |  |
|---------------------------|----------------------------------------------------------------------------------|---------------------------------------------|--|
| Dead Peer Detection:      | Groups (1536 bit)                                                                |                                             |  |
| DPD Delay:                | 10                                                                               | (Range: 10 - 999, Default: 10)              |  |
| DPD Timeout:              | 30                                                                               | (Range: 30 - 1000, Default: 30)             |  |
| Save Cancel Back          |                                                                                  |                                             |  |

ステップ13:[SA-Lifetime] フィールドに、VPNに対するSAが更新されるまでの時間を秒単位 で入力します。範囲は30 ~ 86400秒です。デフォルト値は 28800 です。

| DH Group:            | Group1 (768 bit) 🔻 |                                             |  |
|----------------------|--------------------|---------------------------------------------|--|
| SA-Lifetime:         | 28800              | Seconds (Range: 30 - 86400, Default: 28800) |  |
| Dead Peer Detection: | Enable             |                                             |  |
| DPD Delay:           | 10                 | (Range: 10 - 999, Default: 10)              |  |
| DPD Timeout          | 30                 | (Range: 30 - 1000, Default: 30)             |  |
| Save Cancel Back     |                    |                                             |  |
| Save                 | Dack               |                                             |  |

ステップ14(オプション)[Enable Dead Peer Detection] チェックボックスをオンにして、デ ッドピア検出(DPD)を有効にします。DPDはIKEピアを監視して、ピアが機能しなくなった か、まだ動作しているかどうかを確認します。ピアがデッドとして検出されると、デバイス はIPsecとIKEセキュリティアソシエーション(SA)を削除します。DPDは、非アクティブな ピアでのネットワークリソースの浪費を防ぎます。

注: Dead Peer Detectionを有効にしない場合は、<u>ステップ17</u>に進みます。

| Dead Peer Detection: | Enable |                                 |
|----------------------|--------|---------------------------------|
| DPD Delay:           | 10     | (Range: 10 - 999, Default: 10)  |
| DPD Timeout:         | 30     | (Range: 30 - 1000, Default: 30) |
| Save Cancel          | Back   |                                 |

ステップ15:(オプション)<u>ステップ14</u>でDPDを有効にした場合は、[DPD Delay] フィール ドに、ピアのアクティビティを確認する頻度(秒単位)を入力します。

**注**:DPD Delayは、連続するDPD R-U-THEREメッセージ間の秒数です。DPD R-U-THEREメッセージは、IPsecトラフィックがアイドル状態のときにのみ送信されます。デフ ォルト値は 10 です。

| Dead Peer Detection: | Enable |                                 |
|----------------------|--------|---------------------------------|
| DPD Delay:           | 10     | Range: 10 - 999, Default: 10)   |
| DPD Timeout:         | 30     | (Range: 30 - 1000, Default: 30) |
| Save Cancel          | Back   |                                 |

ステップ16:(オプション)<u>ステップ14</u>でDPDを有効にした場合は、非アクティブピアがド

ロップされるまでの秒数をDPD Timeoutフィールドに入力します。

**注**:これは、ピアがダウンしていると見なす前に、デバイスがDPDメッセージへの応答を 受信するのを待つ必要がある最大時間です。デフォルト値は 30 です。

| Dead Peer Detection: | Enable |                                |
|----------------------|--------|--------------------------------|
| DPD Delay:           | 10     | (Range: 10 - 999, Default: 10) |
| DPD Timeout:         | 30     | Range: 30 - 1000, Default: 30) |
| Save Cancel          | Back   |                                |

<u>ステップ17:[Save]</u>をクリックします。

# Advanced VPN Setup

| Add / Edit IKE Policy Configuration |                            |                                   |  |
|-------------------------------------|----------------------------|-----------------------------------|--|
| IKE Name:                           | VPN1                       | ]                                 |  |
| Exchange Mode:                      | Main 🔻                     |                                   |  |
| Local                               |                            |                                   |  |
| Local Identifier Type:              | Local WAN IP 🔻             |                                   |  |
| Local Identifier:                   |                            | ]                                 |  |
| Remote                              |                            |                                   |  |
| Remote Identifier Type:             | Remote WAN IP <b>▼</b>     |                                   |  |
| Remote Identifier:                  |                            | ]                                 |  |
| IKE SA Parameters                   |                            |                                   |  |
| Encryption Algorithm:               | AES-128 V                  |                                   |  |
| Authentication Algorithm:           | MD5 V                      |                                   |  |
| Authentication Method:              | Pre-Shared Key ▼           |                                   |  |
| Pre-Shared Key:                     | yourpassword123            | ]                                 |  |
| DH Group:                           | Group2 (1024 bit) <b>▼</b> |                                   |  |
| SA-Lifetime:                        | 28800                      | Seconds (Range: 30 - 86400, Defai |  |
| Dead Peer Detection:                | Enable                     |                                   |  |
| DPD Delay:                          | 10                         | (Range: 10 - 999, Default: 10)    |  |
| DPD Timeout:                        | 30                         | (Range: 30 - 1000, Default: 30)   |  |
|                                     |                            |                                   |  |
| Save Cancel                         | Back                       |                                   |  |

注:メインの[Advanced VPN Setup]ページが再表示されます。

これで、ルータのIKEポリシー設定が正常に設定されました。

VPNポリシーの設定

注:VPNが正しく機能するためには、両方のエンドポイントのVPNポリシーが同じである必要があります。

ステップ1:VPNポリシーテーブルで、[Add Row] をクリックして新しいVPNポリシーを作成

**注**:ポリシーのチェックボックスをオンにして[Edit] をクリックすることで、VPNポリシー を編集することもできます。[Advanced VPN Setup]ページが表示されます。

| Advanced VPN Setup      |              |               |               |
|-------------------------|--------------|---------------|---------------|
| NAT Traversal:          |              |               | <b>• •</b>    |
| IKE Policy Table        |              |               |               |
| Name                    | Local ID     | Remote ID     | Exchange Mode |
| VPN1                    | Local WAN IP | Remote WAN IP | Main          |
| Add Row Edit            | Delete       |               |               |
| VPN Policy Table        |              |               |               |
| Status                  | Name         | Policy 1      | Type Encrypti |
| No data to display      |              |               |               |
| Add Row Edit            | Enable       | Disable       | Delete        |
| Save Cancel             |              |               |               |
| IPSec Connection Status |              |               |               |

ステップ2:[Add/Edit VPN Configuration]領域の[IPSec *Name]フィールドに、VPNポリシーの* 名前を入力します。

注:この例では、VPN1が使用されています。

| Advanced VPN Setup |                               |              |  |
|--------------------|-------------------------------|--------------|--|
|                    | Add / Edit VPN Policy Configu | ration       |  |
|                    | IPSec Name:                   | VPN1         |  |
|                    | Policy Type:                  | Auto Policy  |  |
|                    | Remote Endpoint:              | IP Address V |  |

<u>ステップ3:[</u>Policy Type]ドロップダウンリストから、オプションを選択します。

- [Manual Policy]: このオプションを使用すると、VPNトンネルのデータ暗号化と整合性のためのキーを手動で設定できます。これを選択すると、[Manual Policy Parameters]領域の構成設定が有効になります。[Remote Traffic Selection]まで手順を続行します。ここをクリックして手順を確認してください。
- [Auto Policy]:ポリシーパラメータが自動的に設定されます。このオプションは、データ整合 性と暗号化キーの交換にIKEポリシーを使用します。これを選択すると、[Auto Policy Parameters]領域の設定が有効になります。ここをクリックして手順を確認してください。 IKEプロトコルが2つのVPNエンドポイント間で自動的にネゴシエートされることを確認しま す。

**注**:この例では、[Auto Policy]が選択されています。

| Advanced VPN Setup            |                              |  |
|-------------------------------|------------------------------|--|
| Add / Edit VPN Policy Configu | ration                       |  |
| IPSec Name:                   | VPN1                         |  |
| Policy Type:                  | Auto Policy 🔻                |  |
| Remote Endpoint:              | Auto Policy<br>Manual Policy |  |
|                               |                              |  |

ステップ4:[Remote Endpoint]ドロップダウンリストから、オプションを選択します。

- [IP Address]:このオプションは、リモートネットワークをパブリックIPアドレスで識別します。
- FQDN:特定のコンピュータ、ホスト、またはインターネットの完全なドメイン名。FQDNは次の2つの部分で構成されます。ホスト名とドメイン名。このオプションは、ステップ3で自動ポリシーが選択されている場合にのみ有効にできます。

**注**:この例では、[IP Address]が選択されています。

| Advanced VPN Setup |                                |               |  |
|--------------------|--------------------------------|---------------|--|
|                    | Add / Edit VPN Policy Configur | ation         |  |
|                    | IPSec Name:                    | VPN1          |  |
|                    | Policy Type:                   | Auto Policy V |  |
|                    | Remote Endpoint:               | IP Address 🔻  |  |
|                    |                                | IP Address    |  |
|                    |                                | FQDN          |  |

ステップ5:[Remote Endpoint] フィールドに、リモートアドレスのパブリックIPアドレスま たはドメイン名を入力します。 注:この例では、192.168.2.101が使用されています。

| Advanced VPN Setup           |               |  |
|------------------------------|---------------|--|
| Add / Edit VPN Policy Config | uration       |  |
| IPSec Name:                  | VPN1          |  |
| Policy Type:                 | Auto Policy   |  |
| Remote Endpoint:             | IP Address V  |  |
|                              | 192.168.2.101 |  |

ステップ6:(オプション)Network Basic Input/Output System(NetBIOS)ブロードキャスト をVPN接続を介して送信できるようにするには、[NetBios Enabled] チェックボックスをオ ンにします。NetBIOSを使用すると、ホストはローカルエリアネットワーク(LAN)内で相互 に通信できます。

| Advanced VPN Setup          |                   |  |  |
|-----------------------------|-------------------|--|--|
| Add / Edit VPN Policy Confi | guration          |  |  |
| IPSec Name:                 | VPN1              |  |  |
| Policy Type:                | Auto Policy       |  |  |
| Remote Endpoint             | IP Address V      |  |  |
|                             | 192.168.1.102 (Hi |  |  |
| NetBios Enabled:            |                   |  |  |

<u>ステップ7:[</u>Local Traffic Selection]領域の[Local IP]ドロップダウンリストから、オプション を選択します。

- Single:ポリシーを1つのホストに制限します。
- ・サブネット:IPアドレス範囲内のホストがVPNに接続できるようにします。
   注:この例では、[Subnet]が選択されています。

| Local Traffic Selection  |                       |
|--------------------------|-----------------------|
| Local IP:<br>IP Address: | Subnet  Single Subnet |
| Subnet Mask:             | 255.255.0.0           |

ステップ8:[IP Address]フィールドに、ローカルサブネットまたはホストのホストまたはサ ブネットのIPアドレスを入力します。

注:この例では、ローカルサブネットのIPアドレス10.10.1が使用されます。

| Local Traffic Selection |             |
|-------------------------|-------------|
| Local IP:               | Subnet V    |
| IP Address:             | 10.10.10.1  |
| Subnet Mask:            | 255.255.0.0 |

ステップ9:(オプション)<u>ステップ7</u>で[Subnet]を選択した場合は、クライアントのサブネ ットマスクを[Subnet Mask] フィールドに入力します。手順1で[Single]を選択すると、 [Subnet Mask]フィールドは無効になります。

注:この例では、サブネットマスク255.255.0.0が使用されます。

| Local Traffic Selection |                 |
|-------------------------|-----------------|
| Local IP:               | Subnet <b>v</b> |
| IP Address:             | 10.10.10.1      |
| Subnet Mask:            | 255.255.0.0     |

<u>ステップ10:[</u>Remote Traffic Selection]領域の[Remote IP]ドロップダウンリストから、オプ ションを選択します。

- Single:ポリシーを1つのホストに制限します。
- ・サブネット:IPアドレス範囲内のホストがVPNに接続できるようにします。
   注:この例では、[Subnet]が選択されています。

| Remote Traffic Selection |                  |  |
|--------------------------|------------------|--|
| Remote IP:               | Subnet 🔻         |  |
| IP Address:              | Single<br>Subnet |  |
| Subnet Mask:             |                  |  |

ステップ11:VPNの一部となるホストのIPアドレスの範囲を[IP Address] フィールドに入力 します。<u>ステップ10</u>で[Single] を選択した場合は、IPアドレスを入力します。

注:次の例では、10.10.11.2が使用されています。

| Remote Traffic Selection |                 |
|--------------------------|-----------------|
| Remote IP:               | Subnet <b>▼</b> |
| IP Address:              | 10.10.11.2      |
| Subnet Mask:             | 255.255.0.0     |

ステップ12:(オプション)<u>ステップ10</u>で[Subnet] を選択した場合は、[Subnet Mask] フィ ールドにサブネットIPアドレスのサブネットマスクを入力します。

注:次の例では、255.255.0.0が使用されています。

| Remote Traffic Selection |             |                       |
|--------------------------|-------------|-----------------------|
| Remote IP:               | Subnet V    |                       |
| IP Address:              | 10.10.11.2  | (Hint: 1.2.3.4)       |
| Subnet Mask:             | 255.255.0.0 | (Hint: 255.255.255.0) |

### <u>手動ポリシー パラメータ</u>

**注:これらの**フィールドは、[手動ポリシー(Manual Policy)] が選択されている場合にのみ編 集できます。

ステップ1:[SPI-Incoming] フィールドに、VPN接続の着信トラフィックのセキュリティパラ メータインデックス(SPI)タグとして3 ~ 8個の16進文字を入力します。SPIタグは、あるセ ッションのトラフィックを他のセッションのトラフィックと区別するために使用されます。

注:この例では、0xABCDが使用されます。

| Manual Policy Parameters |        |
|--------------------------|--------|
| SPI-Incoming:            | 0xABCD |
| SPI-Outgoing:            | 0×1234 |

ステップ2:[SPI-Outgoing] フィールドに、VPN接続の発信トラフィックのSPIタグとして3 ~ 8個の16進文字を入力します。

注:この例では、0x1234が使用されます。

| Manual Policy Parameters |        |  |
|--------------------------|--------|--|
| SPI-Incoming:            | 0xABCD |  |
| SPI-Outgoing:            | 0x1234 |  |

<u>ステップ3:[</u>Manual Encryption Algorithm]ドロップダウンリストから、オプションを選択します。選択肢は、DES、3DES、AES-128、AES-192、およびAES-256です。

注:この例では、AES-128が選択されています。

| Manual Policy Parameters     |                    |  |
|------------------------------|--------------------|--|
| SPI-Incoming:                | 0×ABCD             |  |
| SPI-Outgoing:                | 0×1234             |  |
| Manual Encryption Algorithm: | AES-128 V          |  |
| Key-In:                      | 3DES<br>DES        |  |
| Key-Out:                     | AES-128<br>AES-192 |  |
| Manual Integrity Algorithm:  | AES-256            |  |

ステップ4:[Key-In] フィールドに、インバウンドポリシーのキーを入力します。キーの長さ は、<u>ステップ3</u>で選択したアルゴリズムによって異なります。

#### • DESは8文字のキーを使用します。

- 3DESは24文字のキーを使用します。
- AES-128は16文字のキーを使用します。
- AES-192は24文字のキーを使用します。
- AES-256は32文字のキーを使用します。

注:この例では、123456789ABCDEFGを使用します。

| Manual Encryption Algorithm: | AES-128 ¥        |
|------------------------------|------------------|
| Key-In:                      | 123456789ABCDEFG |
| Key-Out:                     | 123456789ABCDEFG |

ステップ5:[Key-Out] フィールドに、発信ポリシーのキーを入力します。キーの長さは、<u>ス</u> <u>テップ3</u>で選択したアルゴリズムによって異なります。

**注**:この例では、123456789ABCDEFGを使用します。

| Manual Encryption Algorithm: | AES-128 V        |
|------------------------------|------------------|
| Key-In:                      | 123456789ABCDEFG |
| Key-Out:                     | 123456789ABCDEFG |

<u>ステップ6:[</u>Manual Integrity Algorithm]ドロップダウンリストからオプションを選択します。

- MD5:データ整合性のために128ビットのハッシュ値を使用します。MD5はSHA-1および SHA2-256よりも安全ではありませんが、高速です。
- SHA-1:データ整合性のために160ビットのハッシュ値を使用します。SHA-1はMD5より低速 ですが安全です。SHA-1はSHA2-256より高速ですが安全ではありません。
- SHA2-256:データ整合性のために256ビットのハッシュ値を使用します。SHA2-256は MD5およびSHA-1よりも低速ですが安全です。

注:この例では、MD5が選択されています。

| Manual Integrity Algorithm: | MD5 V                   |
|-----------------------------|-------------------------|
| Key-In:                     | SHA-1<br>SHA2-256 CDEFG |
| Key-Out:                    | MD5<br>123450789ABCDEFG |

ステップ7:[Key-In] フィールドに、インバウンドポリシーのキーを入力します。キーの長さ は、<u>ステップ6</u>で選択したアルゴリズムによって異なります。

- MD5は16文字のキーを使用します。
- SHA-1は20文字のキーを使用します。
- SHA2-256は32文字のキーを使用します。
   注:この例では、123456789ABCDEFGを使用します。

| Manual Integrity Algorithm: | MD5 V            |
|-----------------------------|------------------|
| Key-In:                     | 123456789ABCDEFG |
| Key-Out:                    | 123456789ABCDEFG |

ステップ8:[Key-Out] フィールドに、発信ポリシーのキーを入力します。キーの長さは、<u>ス</u> <u>テップ6</u>で選択したアルゴリズムによって異なります。

**注**:この例では、123456789ABCDEFGを使用します。

| Manual Integrity Algorithm: | MD5 V            |
|-----------------------------|------------------|
| Key-In:                     | 123456789ABCDEFG |
| Key-Out:                    | 123456789ABCDEFG |

<u>オートoポリシーパラメータ</u>

**注**:自動VPNポリシーを作成する前に、自動VPNポリシーを作成するIKEポリシーに基づい てIKEポリシーを作成してください。これらのフィールドは、<u>ステップ3</u>で**自動ポリシー**が 選択されている場合にのみ編集できます。

ステップ1:[IPSec *SA-Lifetime]* フィールドに、更新までのSAの存続時間を秒単位で入力し ます。範囲は30 ~ 86400です。デフォルトは3600です。

| Auto Policy Parameters |           |                                           |
|------------------------|-----------|-------------------------------------------|
| IPSec SA Lifetime:     | 3600      | Seconds (Range: 30 - 86400, Default 3600) |
| Encryption Algorithm:  | AES-128 V |                                           |
| Integrity Algorithm:   | SHA-1 V   |                                           |
| PFS Key Group:         | Enable    |                                           |

ステップ2:[Encryption Algorithm]ドロップダウンリストから、オプションを選択します。次のオプションがあります。

注:この例では、AES-128が選択されています。

- DES:56ビットの古い暗号化方式で、あまり安全な暗号化方式ではありませんが、下位互換性のために必要になる場合があります。
- 3DES:データを3回暗号化するため、キーサイズを増やすために使用される168ビットの単純な暗号化方式。これにより、DESよりもセキュリティが高くなりますが、AESよりもセキュリティが低くなります。
- AES-128:AES暗号化に128ビットキーを使用します。AESはDESよりも高速で安全です。一

般に、AESは3DESよりも高速で安全です。AES-128は、AES-192およびAES-256よりも高速 ですが安全性が低くなります。

- AES-192:AES暗号化に192ビットキーを使用します。AES-192はAES-128よりも低速ですが 高い安全性を備え、AES-256よりも高速ですが低い安全性を備えています。
- AES-256:AES暗号化に256ビットキーを使用します。AES-256は低速ですが、AES-128およ びAES-192よりも安全です。
- AESGCM:Advanced Encryption Standard(AES)Galois Counter Modeは、汎用認証暗号化ブロ ック暗号モードです。GCM認証は、ハードウェアへの効率的な実装に特に適した操作を使用 するため、高速な実装や効率的でコンパクトな回路への実装に特に適しています。
- AESCCM:CBC-MACモードのAdvanced Encryption Standard(AES)カウンタは、汎用認証暗号 化ブロック暗号モードです。CCMは、コンパクトなソフトウェア実装での使用に適していま す。

| Auto Policy Parameters |                          |      |
|------------------------|--------------------------|------|
| IPSec SA Lifetime:     | 3600                     | Seco |
| Encryption Algorithm:  | AES-128 🔻                |      |
| Integrity Algorithm:   | 3DES<br>DES              |      |
| PFS Key Group:         | AES-128<br>AES-192       |      |
| DH Group:              | AES-256<br>AESGCM pit) V |      |
| Select IKE Policy:     | AESCCM                   |      |
|                        | View                     |      |
| Save Cancel            | Back                     |      |

ステップ3:[Integrity Algorithm]ドロップダウンリストから、オプションを選択します。オプ ションは、MD5、SHA-1、およびSHA2-256です。

注:この例では、SHA-1が選択されています。

| Auto Policy Parameters |                   |      |
|------------------------|-------------------|------|
| IPSec SA Lifetime:     | 3600              | Seco |
| Encryption Algorithm:  | AES-128 V         |      |
| Integrity Algorithm:   | SHA-1 V           |      |
| PFS Key Group:         | SHA-1<br>SHA2-256 |      |
| DH Group:              | MD5<br>bit) ▼     |      |
| Select IKE Policy:     | VPN1 T            |      |

<u>ステップ4:</u>Perfect Forward Secrecy(PFS)を有効にするには、PFSキーグループの[Enable] チェックボックスをオンにします。PFSはVPNセキュリティを強化しますが、接続速度を遅 くします。

| Auto Policy Parameters |                    |
|------------------------|--------------------|
| IPSec SA Lifetime:     | 3600 Seconds       |
| Encryption Algorithm:  | AES-128 V          |
| Integrity Algorithm:   | SHA-1 V            |
| PFS Key Group:         | Enable             |
| DH Group:              | Group 1(768 bit) 🔻 |
| Select IKE Policy:     | VPN1 T             |
|                        | View               |
| Save Cancel            | Back               |

ステップ5:(オプション)<u>ステップ4</u>でPFSを有効にすることを選択した場合は、DHグルー プのドロップダウンリストから参加するDHグループを選択します。グループ番号が大きい ほど、セキュリティは高くなります。

**注**:この例では、グループ1が選択されています。

| Auto Policy Parameters |                                                            |
|------------------------|------------------------------------------------------------|
| IPSec SA Lifetime:     | 3600 Seconds                                               |
| Encryption Algorithm:  | AES-128 V                                                  |
| Integrity Algorithm:   | SHA-1 T                                                    |
| PFS Key Group:         | Enable                                                     |
| DH Group:              | Group 1(768 bit) 🔻                                         |
| Select IKE Policy:     | Group 1(768 bit)<br>Group 2(1024 bit)<br>Group 5(1536 bit) |
|                        |                                                            |
| Save Cancel            | Pack                                                       |

ステップ6:[Select IKE Policy]ドロップダウンリストから、VPNポリシーに使用するIKEポリ シーを選択します。

**注**:この例では、1つのIKEポリシーだけが設定されているため、1つのポリシーだけが表示 されます。

| Auto Policy Parameters |                    |
|------------------------|--------------------|
| IPSec SA Lifetime:     | 3600 Seconds (Ra   |
| Encryption Algorithm:  | AES-128 V          |
| Integrity Algorithm:   | SHA-1 V            |
| PFS Key Group:         | Enable             |
| DH Group:              | Group 1(768 bit) 🔻 |
| Select IKE Policy:     | VPN1 V             |
|                        | View               |
|                        |                    |
| Save Cancel            | Back               |

ステップ7:[Save] をクリックします。

| Auto Policy F  | Parameters |                    | _          |
|----------------|------------|--------------------|------------|
| IPSec SA Life  | etime:     | 3600               | Seconds (R |
| Encryption Al  | gorithm:   | AES-128 V          |            |
| Integrity Algo | rithm:     | SHA-1 T            |            |
| PFS Key Gro    | up:        | Enable             |            |
| DH Group:      |            | Group 1(768 bit) 🔻 |            |
| Select IKE Po  | olicy:     | VPN1 V             |            |
|                |            | View               |            |
| Save           | Cancel     | Back               |            |

**注**:メインの[Advanced VPN Setup]ページが再表示されます。構成設定が正常に保存され たことを示す確認メッセージが表示されます。

| Advanced VPN Setu       | ıp             |                   |                      |
|-------------------------|----------------|-------------------|----------------------|
| Configuration setti     | ings have been | saved succes      | sfully               |
| NAT Traversal:          |                |                   |                      |
| IKE Policy Table        |                |                   |                      |
| Name Local ID           | Remote ID      | Exchange Mode     | Encryption Algorithr |
| VPN1 Local WAN IP       | Remote WAN IP  | Main              | AES-128              |
| Add Row Edit            | Delete         |                   |                      |
| VPN Policy Table        |                |                   |                      |
| Status Name             | Policy Type En | cryption Algorith | m Authentication Alg |
| Disabled VPN1           | Auto Policy    | AES-128           | SHA-1                |
| Add Row Edit            | Enable         | Disable           | Delete               |
| Save Cancel             | ]              |                   |                      |
| IPSec Connection Status |                |                   |                      |

ステップ8:[VPN Policy]テーブルで、VPNを選択するチェックボックスをオンにして、 [Enable] をクリックします。

注:設定されたVPNポリシーはデフォルトで無効になっています。

| Advanced VPN Setu       | р              |                    |                      |
|-------------------------|----------------|--------------------|----------------------|
| Configuration settir    | ngs have been  | saved success      | sfully               |
| NAT Traversal:          |                |                    |                      |
| IKE Policy Table        |                |                    |                      |
| Name Local ID           | Remote ID      | Exchange Mode      | Encryption Algorithr |
| VPN1 Local WAN IP       | Remote WAN IP  | Main               | AES-128              |
| Add Row Edit            | Delete         |                    |                      |
| VPN Policy Table        |                |                    |                      |
| Status Name             | Policy Type En | cryption Algorithm | n Authentication Alg |
| Disabled VPN1           | Auto Policy    | AES-128            | SHA-1                |
| Add Row Edit            | Enable         | Disable            | Delete               |
| Save Cancel             |                |                    |                      |
| IPSec Connection Status |                |                    |                      |

ステップ9:[Save] をクリックします。

| A | Advanced VPN Setup                                              |
|---|-----------------------------------------------------------------|
|   | Configuration settings have been saved successfully             |
|   | NAT Traversal:                                                  |
|   | IKE Policy Table                                                |
|   | Name Local ID Remote ID Exchange Mode Encryption Algorithm      |
|   | VPN1 Local WAN IP Remote WAN IP Main AES-128                    |
|   | Add Row Edit Delete                                             |
|   | VPN Policy Table                                                |
|   | Status Name Policy Type Encryption Algorithm Authentication Alg |
|   | Disabled VPN1 Auto Policy AES-128 SHA-1                         |
|   | Add Row Edit Enable Disable Delete                              |
|   | Save Cancel<br>IPSec Connection Status                          |

これで、RV130またはRV130WルータにVPNポリシーが正常に設定されました。

翻訳について

シスコは世界中のユーザにそれぞれの言語でサポート コンテンツを提供するために、機械と人に よる翻訳を組み合わせて、本ドキュメントを翻訳しています。ただし、最高度の機械翻訳であっ ても、専門家による翻訳のような正確性は確保されません。シスコは、これら翻訳の正確性につ いて法的責任を負いません。原典である英語版(リンクからアクセス可能)もあわせて参照する ことを推奨します。